# EVE-NG – routing dynamiczny 1

written by archi | 5 listopada 2024

1. Uruchom VMware Workstation, przywróć maszynę wirtualną eve-ng do stanu "Gotowa" i uruchom maszynę wirtualną eve-ng.

2. Utwórz strukturę sieci jak na rysunku poniżej, gdzie:

Internet to "network" typu "Management(Cloud0)"

Routery Mikrotik (każdy ma mieć 4 porty sieciowe)

Komputery typu "Virtual PC"

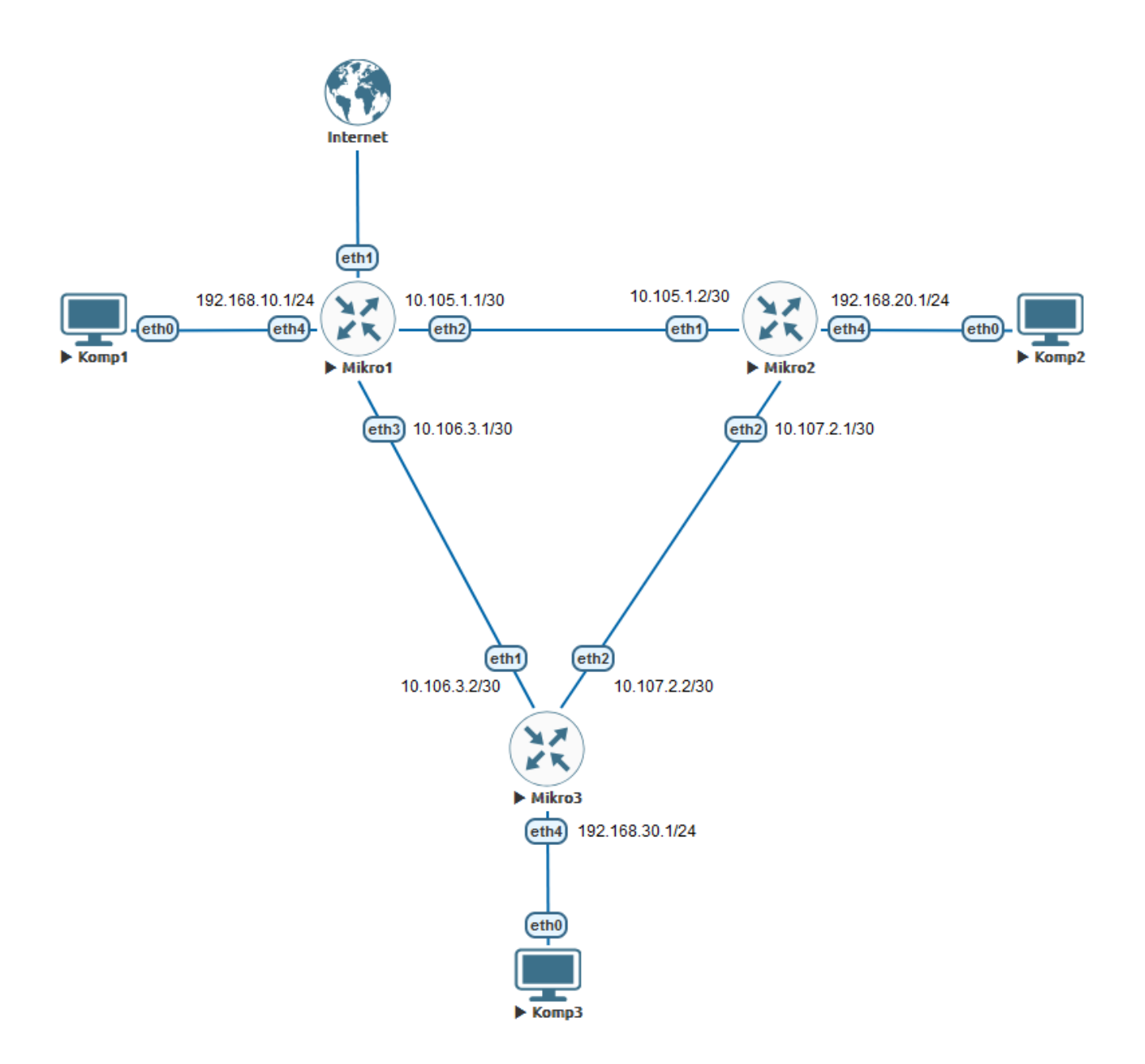

3. Uruchom każdy mikrotik, podłącz się konsolą, zaloguj się

a) włącz funkcję RoMon poleceniem:

/tool/romon/set enabled=yes

b) w konsoli na każdym MikroTiku przypisz mu właściwą nazwę za pomocą odpowiedniego polecenia:

/system/identity/set name=Mikro1

/system/identity/set name=Mikro2

/system/identity/set name=Mikro3

4. Podłącz się WinBox-em do routera Mikro1, a następnie WinBox-em z użyciem RoMona (poprzez router Mikro1) do routerów Mikro2 i Mikro3.

5. Przypisz adresy IP do interfejsów każdego mikrotika zgodnie z rysunkiem

6. Na każdym routerze Mikro1, Mikro2, Mikro3 na porcie Ether4 utwórz serwer DHCP

7. Na routerze Mikro1 ustaw w FireWall maskowanie adresów IP (IP -> FireWall -> NAT)

8. W routerze Mikro1 przejdź do menu "Routing -> OSPF -> Instances"

a) dodaj instancję OSPF – pamiętaj że ID routera musi być unikalny w ramach sieci OSPF. Przypisz mu jako ID adres IP przypisany do interfejsu Ether4. Dodatkowo ten router (Mikro1) jest przyłączony do sieci Internet i ma być stykiem z tą siecią, włączymy opcję "Originate Default" na "always" (zawsze propaguj informacje o tym routerze, że jest domyślnym wyjściem do internetu, ale ustawiamy tą opcję tylko na tym routerze).

Uwaga ustawiamy opcję "Originate Default" wyłącznie na jednym routerze !

| 🚀 Quick Set     | Address List            |                                                                                                    |                 |          | E                  |             |           |           |             |                  |           |      |
|-----------------|-------------------------|----------------------------------------------------------------------------------------------------|-----------------|----------|--------------------|-------------|-----------|-----------|-------------|------------------|-----------|------|
| 😨 WiFi          | Address List            |                                                                                                    |                 |          |                    |             |           |           |             |                  |           |      |
| Interfaces      |                         | T                                                                                                    | Find            | Ins      | tances Interface T | Femplates I | nterfaces | Areas     | Area Ranges | Static Neighbors | Neighbors | LSA  |
| 🔞 WireGuard     | Address                 | A Network                                                                                                    | Interface 🔻     | +        | x (                | <u> </u>    |           |           |             |                  |           | Finc |
| 👯 Bridge        | D + 82.145.73.57/2      | 3 82.145.72.0                                                                                                    | ether1          |          | Name /             | Version     | VRE       | Re        | uter ID     |                  |           |      |
| The PPP         | <b>-</b> 192.168.10.1/2 | 4 192.168.10.0                                                                                                    | ether4          |          | ospf-instance-1    | 2           | main      | 19        | 2.168.10.1  |                  |           |      |
| * Mesh          |                         |                                                                                                    |                 |          |                    |             |           |           |             |                  |           |      |
| 📴 IP 🛛 🗈        |                         | OSPF Instance <osp< th=""><th>of-instance-1&gt;</th><th></th><th></th><th>4</th><th></th><th></th><th></th><th></th><th></th><th></th></osp<> | of-instance-1>  |          |                    | 4           |           |           |             |                  |           |      |
| IPv6 N          |                         | Name:                                                                                                    | ospf-instance-1 |          | ОК                 |             |           |           |             |                  |           |      |
| MPLS N          |                         | Version:                                                                                                    | 2               | ₹        | Cancel             |             |           |           |             |                  |           |      |
| C Routing       | 2 items                 | VRF:                                                                                                    | main            | ₹        | Apply              |             |           |           |             |                  |           |      |
| 💭 System 🗈      |                         | Router ID:                                                                                                    | 192.168.10.1    | ∓        | Арру               |             |           |           |             |                  |           |      |
| 🙅 Queues        |                         | Routing Table:                                                                                                    |                 | •        | Disable            |             |           |           |             |                  |           |      |
| 📔 Files         |                         |                                                                                                    |                 |          | Comment            |             |           |           |             |                  |           |      |
| 🗒 Log           |                         | Originate Default:                                                                                                    | always          | ₹ ▲      |                    |             |           |           |             |                  |           |      |
| RADIUS          |                         | Redistribute:                                                                                                    |                 | •        | Сору               |             |           |           |             |                  |           |      |
| 🔀 Tools 🛛 🗅     |                         | Out Eller Salarta                                                                                                    |                 |          | Remove             |             |           |           |             |                  |           |      |
| New Terminal    | Route List              | Out Filter Select:                                                                                                    |                 | <b>_</b> |                    |             |           |           |             |                  |           |      |
| 🔹 Dot1X         | + - < × 4               | Out Filter:                                                                                                    |                 | •        |                    |             |           |           | Find        | al Ŧ             |           |      |
| Make Supout.rif | Dst Address             | In Filter:                                                                                                    |                 | •        |                    | / Distan    | ce Bouti  | ing Table | Pref Source |                  |           |      |
| New WinBox      | DAd > 0.0.0.0/0         | Domain ID:                                                                                                    |                 | -        |                    | Chotom      | 1 main    |           |             |                  |           |      |
| Kit Exit        | DAC 82.145.72           | Domain ID.                                                                                                    |                 | - ·      |                    |             | 0 main    |           |             |                  |           |      |
|                 | DAC 192.168.1           | Domain Tag:                                                                                                    |                 | •        |                    |             | 0 main    |           |             | _                |           |      |
| 🔲 Windows 🗅     |                         | MPLS TE Address:                                                                                                    |                 | •        |                    |             |           |           |             |                  |           |      |
|                 |                         | MPLS TE Area:                                                                                                    |                 | •        |                    |             |           |           |             |                  |           |      |
|                 |                         | enabled                                                                                                    |                 |          |                    |             |           |           |             |                  |           |      |
|                 |                         | 1                                                                                                    |                 |          |                    |             |           |           |             |                  |           |      |
|                 | 3 items out of 17       |                                                                                                    |                 |          |                    |             |           |           |             |                  |           |      |
|                 |                         |                                                                                                    |                 | _        |                    |             |           | _         |             |                  |           |      |

| OSPF      |             |          |            |       |               |        |           |           |      |
|-----------|-------------|----------|------------|-------|---------------|--------|-----------|-----------|------|
| Instances | Interface T | emplates | Interfaces | Areas | s Area Ranges | Static | Neighbors | Neighbors | LSA  |
| + - *     | 2 🛞 d       | • 7      |            |       |               |        |           |           | Find |
| Name      | A           | Version  | VRF        |       | Router ID     |        |           |           | -    |
| spf-in    | istance-1   | 2        | main       |       | 192.168.10.1  |        |           |           |      |
|           |             |          |            |       |               |        |           |           |      |
|           |             |          |            |       |               |        |           |           |      |
|           |             |          |            |       |               |        |           |           |      |
|           |             |          |            |       |               |        |           |           |      |
| 1 itom    |             |          |            |       |               |        |           |           |      |
| Titem     |             |          |            |       |               |        |           |           |      |

b) Przejdź do zakładki "Areas" i utwórz strefę "BackBone" o identyfikatorze
0.0.0.0 – nazwij ją "ospf-area-0"

| OSPF     |                    |                   |              |        |               |             |           |           |     |     |
|----------|--------------------|-------------------|--------------|--------|---------------|-------------|-----------|-----------|-----|-----|
| Instan   | ices Interface Ten | nplates           | Interfaces   | Areas  | Area Rang     | es Static N | Veighbors | Neighbors | LSA |     |
| + -      | - 🖉 🛛 🖻            | 7                 |              |        |               |             |           |           | F   | ind |
|          | Name 🔺 Ins         | tance             | Area ID      | Т      | уре           |             |           |           |     | •   |
|          |                    |                   |              |        |               |             |           |           |     |     |
|          |                    |                   |              |        |               |             |           |           |     |     |
|          | New OSPF Area      |                   |              |        | [             | ×           |           |           |     |     |
| 0 items  | Name:              | ospf-are          | ea-O         |        | ОК            |             |           |           |     |     |
| <u> </u> | Instance:          | ospf-ins          | stance-1     | ₹      | Cancel        |             |           |           |     |     |
|          | Area ID:           | 0.0.0.0           |              |        | Apply         |             |           |           |     |     |
|          | Type:              | default           | _            | ₹      | Disable       |             |           |           |     |     |
|          |                    | No S              | Summaries    | -      | Comment       |             |           |           |     |     |
|          | Default Cost:      |                   |              |        | Conu          |             |           |           |     |     |
|          | NSSA Translator:   |                   | oit Canable  | •      | Сору          |             | ×         |           |     |     |
|          |                    |                   | Isit Capable |        | Remove        |             | Ŧ         |           |     |     |
|          | enabled            |                   |              | tra    | nsit capable  |             | -         |           |     |     |
|          |                    |                   |              |        |               |             |           |           |     |     |
| OSPF     |                    |                   |              |        |               |             |           |           |     |     |
| Instan   | ces Interface Terr | nplates           | Interfaces   | Areas  | Area Rang     | es Static N | leighbors | Neighbors | LSA |     |
| + -      |                    | T                 |              |        |               |             |           |           | F   | ind |
|          | Name 🛆 Inst        | tance<br>of-insta | Area ID      | T<br>d | ype<br>efault |             |           |           |     | •   |
|          |                    |                   |              |        |               |             |           |           |     |     |
|          |                    |                   |              |        |               |             |           |           |     |     |
|          |                    |                   |              |        |               |             |           |           |     |     |
| 1 item   |                    |                   |              |        |               |             |           |           |     |     |

c) Przejdź do zakładki "Interface Templates" gdzie utworzymy ogólny wzorzec, który przypisze wszystkie sieci przyłączone do tego routera.

| 0 | SPF                  |             |           |          |            |           |          |       |           |      |
|---|----------------------|-------------|-----------|----------|------------|-----------|----------|-------|-----------|------|
|   | Instances Interface  | Templates   | nterfaces | Areas    | Area Range | es Stat   | ic Neig  | hbors | Neighbors | LSA  |
|   | + - / ×              | T           |           |          |            |           |          |       |           | Fin  |
| P | # Interfaces         | Area        | N         | letworks | N          | letwork 1 | Туре     | Cost  | Priority  | Auth |
| L |                      |             |           |          | r          |           |          |       |           |      |
| L | OSPF Interface Tem   | plate       |           |          |            |           |          |       |           |      |
| L | Interfaces:          | L           |           |          | ОК         |           |          |       |           |      |
|   | Area:                | ospf-area-0 |           | <b>₹</b> | Cancel     |           |          |       |           |      |
| Ľ | Networks:            |             |           |          | Apply      |           |          |       | _         |      |
|   | Network Type:        | broadcast   |           |          | Disable    |           |          |       |           |      |
|   |                      | 0           |           |          | Commen     | rt        |          |       |           |      |
|   |                      |             |           |          | Copy       |           |          |       |           |      |
|   | Cost:                | 1           |           |          | Bemove     |           |          |       |           |      |
| - | Priority:            | 128         |           |          | Hemove     | F         |          | 1     |           |      |
|   |                      | Passive     |           |          |            | Ē         |          |       |           |      |
|   | Authentication:      |             |           | -        |            | F         | <b>•</b> |       |           |      |
|   | Auth. Key:           |             |           | •        |            |           |          |       |           |      |
|   | Auth. ID:            |             |           | •        |            |           |          |       |           |      |
|   | Vlink Transit Area:  |             |           | -        |            |           |          |       |           |      |
|   | Vink Neighbor ID:    |             |           | -        |            |           |          |       |           |      |
|   | Use BFD:             |             |           | •        |            |           |          |       |           |      |
|   | Retransmit Interval: | 00:00:05    |           |          |            |           |          |       |           |      |
| _ | Transmit Delay:      | 1           |           |          |            | L         | _        |       |           |      |
|   | Hello Interval:      | 00:00:10    |           |          |            |           |          |       |           |      |
|   | Dead Interval:       | 00:00:40    |           |          |            |           |          |       |           |      |
|   | enabled              |             |           |          |            |           |          |       |           |      |

d) w zakładce "Interfaces" powinny zostać automatycznie przypisane sieci, które są dostępne na interfejsach tego routera.

| OSPF                         |                |             |            |              |            |           |
|------------------------------|----------------|-------------|------------|--------------|------------|-----------|
| Instances Interface Templa   | tes Interfaces | Areas A     | rea Ranges | Static Neigh | bors Neigh | nbors LSA |
| 7                            |                |             |            |              |            | Find      |
| Address                      | Area           | Instance ID | ) State    | Cost         | Priority   | <b>•</b>  |
| 📑 10.105.1.1%ether2          | ospf-area-0    | (           | ) waiting  | 1            | 128        |           |
| == 10.106.3.1%ether3         | ospf-area-0    | (           | ) waiting  | 1            | 128        |           |
| <b>-</b> 82.145.73.57%ether1 | ospf-area-0    | (           | ) waiting  | 1            | 128        |           |
| <b>5</b> 192.168.10.1%ether4 | ospf-area-0    | (           | ) waiting  | 1            | 128        |           |
|                              |                |             |            |              |            |           |
|                              |                |             |            |              |            |           |
| 4 items                      |                |             |            |              |            |           |

początkowo będą w stanie "waiting" potem z racji że nie ma innych routerów opisanych w strukturze OSPF staną się "dr"

| OSPF                        |               |             |           |              |            |           |      |
|-----------------------------|---------------|-------------|-----------|--------------|------------|-----------|------|
| Instances Interface Templat | es Interfaces | Areas Ar    | ea Ranges | Static Neigh | bors Neigl | hbors LS/ | A    |
| 7                           |               |             |           |              |            |           | Find |
| Address /                   | Area          | Instance ID | State     | Cost         | Priority   |           | -    |
| 📑 10.105.1.1%ether2         | ospf-area-0   | 0           | dr        | 1            | 128        | 5         |      |
| 📲 10.106.3.1%ether3         | ospf-area-0   | 0           | dr        | 1            | 128        | }         |      |
| == 82.145.73.57%ether1      | ospf-area-0   | 0           | dr        | 1            | 128        | 3         |      |
| 📲 192.168.10.1%ether4       | ospf-area-0   | 0           | dr        | 1            | 128        | 3         |      |
|                             |               |             |           |              |            |           |      |
| 4 items                     |               |             |           |              |            |           |      |

Tablica routingu dla routera Mikro1 powinna wyglądać następująco:

| Route List  |                 |             |          |               |              |     |
|-------------|-----------------|-------------|----------|---------------|--------------|-----|
| -           | « X 🖻 🍸         |             |          |               | Find         | I Ŧ |
|             | Dst. Address    | Gateway 🔨   | Distance | Routing Table | Pref. Source | -   |
| DAd         | 0.0.0/0         | 82.145.72.1 | 1        | main          |              |     |
| DAC         | 10.105.1.0/30   | ether2      | 0        | main          |              |     |
| DAC         | 10.106.3.0/30   | ether3      | 0        | main          |              |     |
| DAC         | 82.145.72.0/23  | ether1      | 0        | main          |              |     |
| DAC         | 192.168.10.0/24 | ether4      | 0        | main          |              |     |
|             |                 |             |          |               |              |     |
|             |                 |             |          |               |              |     |
|             |                 |             |          |               |              |     |
|             |                 |             |          |               |              |     |
| 5 itoms out | of 10           |             |          |               |              |     |
| o nems out  | 0113            |             |          |               |              |     |

9. Przejdź do routera Mikro2 i wykonaj krok pkt 8, ale bez ustawienia

"Originate Default".

a) Dodajemy instancję i definiujemy w niej ID routera.

| OSPF       |                     |            |       |             |        |           |           |     |          |
|------------|---------------------|------------|-------|-------------|--------|-----------|-----------|-----|----------|
| Instances  | Interface Templates | Interfaces | Areas | Area Ranges | Static | Neighbors | Neighbors | LSA |          |
| <b>+</b> - | / X 🖻 🍸             |            |       |             |        |           |           |     | Find     |
| Name       | Version             | VRF        | F     | Router ID   |        |           |           |     | <b>•</b> |
| spf-       | instance-1 2        | main       | 1     | 92.168.20.1 |        |           |           |     |          |
|            |                     |            |       |             |        |           |           |     |          |
|            |                     |            |       |             |        |           |           |     |          |
|            |                     |            |       |             |        |           |           |     |          |
|            |                     |            |       |             |        |           |           |     |          |
| 1 item     |                     |            |       |             |        |           |           |     |          |

b) Dodajemy strefę Area 0

| OSPF    |             |        |            |           |          |      |          |                  |           |     |          |
|---------|-------------|--------|------------|-----------|----------|------|----------|------------------|-----------|-----|----------|
| Instanc | ces Interfa | ace Te | mplates    | Interface | es Areas | Area | a Ranges | Static Neighbors | Neighbors | LSA |          |
| + -     | • 🖉 🕅       |        | 7          |           |          |      |          |                  |           |     | Find     |
| N       | Name        | Δ      | Instance   |           | Area ID  |      | Туре     |                  |           |     | <b>~</b> |
|         | 🗧 ospf-area | a-0    | ospf-insta | nce-1     | 0.0.0.0  |      | default  |                  |           |     |          |
|         |             |        |            |           |          |      |          |                  |           |     |          |
|         |             |        |            |           |          |      |          |                  |           |     |          |
|         |             |        |            |           |          |      |          |                  |           |     |          |
|         |             |        |            |           |          |      |          |                  |           |     |          |
| 1 item  |             |        |            |           |          |      |          |                  |           |     |          |

c) Tablica routingu przez włączeniem wzorców i komunikacją pomiędzy routerami Mikro2 i Mikro1

| Route List  |                 |         |          |               |              |
|-------------|-----------------|---------|----------|---------------|--------------|
| + -         | <pre> </pre>    |         |          | Find          | all Ŧ        |
|             | Dst. Address    | Gateway | Distance | Routing Table | Pref. Source |
| DAC         | 10.105.1.0/30   | ether1  | 0        | main          |              |
| DAC         | 10.107.2.0/30   | ether2  | 0        | main          |              |
| DAC         | 192.168.20.0/24 | ether4  | 0        | main          |              |
|             |                 |         |          |               |              |
|             |                 |         |          |               |              |
|             |                 |         |          |               |              |
|             |                 |         |          |               |              |
|             |                 |         |          |               |              |
|             |                 |         |          |               |              |
|             |                 |         |          |               |              |
| •           |                 |         |          |               | •            |
| 3 items out | of 17           |         |          |               |              |

d) Dodaj wzorzec sieci (tylko 1 wpis na domyślnych ustawieniach). W ten sposób dodałeś wszystkie sieci przypisane na tym routerze.

| OSPF      |                  |                |          |           |       |             |          |          |       |           |    |
|-----------|------------------|----------------|----------|-----------|-------|-------------|----------|----------|-------|-----------|----|
| Instances | Interface Templa | tes Interfaces | Areas    | Area Rang | ges   | Static Neig | phbors N | leighbor | s LS/ | A         |    |
| + -       | / X 🖻 (          | 7              |          |           |       |             |          |          |       | Fil       | nd |
| # Int     | erfaces          | Area           | Networks | 3         | Netw  | ork Type    | Cost     | Priori   | ty    | Authentic | •  |
| 0         |                  | ospf-area-0    |          |           | broad | lcast       |          | 1        | 128   |           |    |
|           |                  |                |          |           |       |             |          |          |       |           |    |
|           |                  |                |          |           |       |             |          |          |       |           |    |
|           |                  |                |          |           |       |             |          |          |       |           |    |
| 1 item    |                  |                |          |           |       |             |          |          |       |           |    |

e) Widok interfejsów dodanych do OSPF

| OSPF      |                  |                |             |            |             |          |           |     |      |
|-----------|------------------|----------------|-------------|------------|-------------|----------|-----------|-----|------|
| Instances | Interface Templa | tes Interfaces | Areas A     | vea Ranges | Static Neig | hbors    | Neighbors | LSA |      |
| 7         |                  |                |             |            |             |          |           |     | Find |
| Address   | Δ.               | Area           | Instance ID | State      | Cost        | Priority |           |     | -    |
| 📲 10.10   | 5.1.2%ether1     | ospf-area-0    | (           | ) bdr      | 1           |          | 128       |     |      |
| 📑 10.10   | 7.2.1%ether2     | ospf-area-0    | (           | ) waiting  | 1           |          | 128       |     |      |
| 192.1     | 68.20.1%ether4   | ospf-area-0    | (           | ) waiting  | 1           |          | 128       |     |      |
| 3 items   |                  |                |             |            |             |          |           |     |      |

f) Zakładka "Neighbors" informuje o aktualnym stanie wymiany danych pomiędzy routerami (na razie tylko jeden wpis bo trasa do routera Mikro3 jeszcze nie jest opisana na routerze Mikro3). Kolejne "State" w ramach komunikacji OSPF:

Down - Jest to pierwszy stan sąsiada OSPF.

**Attempt** – Ten stan jest ważny tylko dla ręcznie skonfigurowanych sąsiadów w środowisku.

Init – Ten stan określa, że router otrzymał pakiet powitalny od swojego sąsiada, ale identyfikator routera odbieranego nie został uwzględniony w pakiecie powitalnym.

**2-Way** – Ten stan wskazuje, że komunikacja dwukierunkowa została nawiązana między dwoma routerami.

**Exstart** – Po wybraniu DR i BDR, rzeczywisty proces informacji o stanie wymiany informacji może rozpocząć się między routerami a ich DR i BDR.

**Exchange** – W stanie wymiany routery OSPF wymieniają pakiety deskryptorów (DBD).

**Loading** – W tym stanie następuje rzeczywista wymiana informacji o stanie łącza.

**Full** – W tym stanie routery są w pełni przylegające do siebie.

| OSPF      |       |             |       |            |       |             |                  |           |     |      |
|-----------|-------|-------------|-------|------------|-------|-------------|------------------|-----------|-----|------|
| Instances | Inter | face Templa | tes   | Interfaces | Areas | Area Ranges | Static Neighbors | Neighbors | LSA |      |
| T         |       |             |       |            |       |             |                  |           |     | Find |
| Instanc   | ce 🛆  | Area        | Addre | ess        | Stat  | e           | State Changes    |           |     |      |
| D 🚦 osp   | ofi   | ospf-area-0 | 10.10 | )5.1.1     | Full  |             | 6                |           |     |      |
|           |       |             |       |            |       |             |                  |           |     |      |
|           |       |             |       |            |       |             |                  |           |     |      |
|           |       |             |       |            |       |             |                  |           |     |      |
| 1.8       |       |             |       |            |       |             |                  |           |     |      |
| 1 item    |       |             |       |            |       |             |                  |           |     |      |

g) Stan wymiany danych z typami sieci – zakładka LSA. W typie mamy informacje o sieciach (network) wewnątrz sieci OSPF, o sieci zewnętrznej Internet (external) czyli z poza sieci OSPF, sieci za routerami (router) nie dostępne bezpośrednio – wymagany router (routing) aby się do nich dostać.

|   | OSPF    |       |                |         |         |        |       |              |               |      |          |         |          |      | × |
|---|---------|-------|----------------|---------|---------|--------|-------|--------------|---------------|------|----------|---------|----------|------|---|
|   | Instan  | nces  | Interface Tem  | plates  | Interfa | aces   | Areas | Area Ranges  | Static Neighb | ors  | Neighbor | ns LSA  |          |      |   |
|   | 7       |       |                |         |         |        |       |              |               |      |          |         | ,        | Find |   |
| ĺ |         | Insta | nce 🛆          | Area    |         | Туре   |       | Originator   | ID            | Link |          | Link In | Sequence | Age  | - |
|   | D       | 0     | spf-instance-1 | ospf-ar | ea-0    | netwo  | rk    | 192.168.10.1 | 10.105.1.1    |      |          | 0       | 8000001  | 4    | 1 |
|   | D       | 0     | spf-instance-1 |         |         | extern | al    | 192.168.10.1 | 0.0.0.0       |      |          | 0       | 8000001  | 1099 | 9 |
|   | D       | 0     | spf-instance-1 | ospf-ar | ea-0    | router |       | 192.168.10.1 | 192.168.10.1  |      |          | 0       | 800000f  | 4(   | 0 |
|   | DS      | 0     | spf-instance-1 | ospf-ar | ea-0    | router |       | 192.168.20.1 | 192.168.20.1  |      |          | 0       | 8000005  | (    | 0 |
|   |         |       |                |         |         |        |       |              |               |      |          |         |          |      |   |
|   | 4 items | •     |                |         |         |        |       |              |               |      |          |         |          |      |   |

h) Tablica routingu (widok z routera Mikro2) po poprawnej stabilizacji sieci
 OSPF (pkt f. – State ustawiony na Full). Mamy dynamicznie rozgłoszone sieci z
 routera Mikro1 łącznie z informacją że przez niego dalej do Internetu wraz z
 informacją przez który interfejs dana sieć jest dostępna)

| Route List  |                 |                   |          |               |              |
|-------------|-----------------|-------------------|----------|---------------|--------------|
| +           | <pre></pre>     |                   |          | Find          | all Ŧ        |
|             | Dst. Address    | Gateway           | Distance | Routing Table | Pref. Source |
| DAo         | 0.0.0/0         | 10.105.1.1%ether1 | 110      | main          |              |
| DAC         | 10.105.1.0/30   | ether1            | 0        | main          |              |
| DAo         | 10.106.3.0/30   | 10.105.1.1%ether1 | 110      | main          |              |
| DAC         | 10.107.2.0/30   | ether2            | 0        | main          |              |
| DAo         | 82.145.72.0/23  | 10.105.1.1%ether1 | 110      | main          |              |
| DAo         | 192.168.10.0/24 | 10.105.1.1%ether1 | 110      | main          |              |
| DAC         | 192.168.20.0/24 | ether4            | 0        | main          |              |
|             |                 |                   |          |               |              |
| •           |                 |                   |          |               | +            |
| 7 items out | of 21           |                   |          |               |              |

### i) Widok tablicy routingu na routerze Mikro1

| Route List  |                 |                   |          |               |              |     | ) × |
|-------------|-----------------|-------------------|----------|---------------|--------------|-----|-----|
| + -         | <pre>%</pre>    |                   |          |               | Find         | all | ₹   |
|             | Dst. Address    | Gateway           | Distance | Routing Table | Pref. Source |     | -   |
| DAd         | 0.0.0/0         | 82.145.72.1       | 1        | main          |              |     |     |
| DAC         | 10.105.1.0/30   | ether2            | 0        | main          |              |     |     |
| DAC         | 10.106.3.0/30   | ether3            | 0        | main          |              |     |     |
| DAo         | 10.107.2.0/30   | 10.105.1.2%ether2 | 110      | main          |              |     |     |
| DAC         | 82.145.72.0/23  | ether1            | 0        | main          |              |     |     |
| DAC         | 192.168.10.0/24 | ether4            | 0        | main          |              |     |     |
| DAo         | 192.168.20.0/24 | 10.105.1.2%ether2 | 110      | main          |              |     |     |
|             |                 |                   |          |               |              |     |     |
|             |                 |                   |          |               |              |     |     |
| 7 tomo out  | of 01           |                   |          |               |              |     |     |
| / items out | 0121            |                   |          |               |              |     |     |

10. Przejdź do routera Mikro3 i wykonaj krok pkt 8 (bez ustawienia "Originate Default" !!!!)

| OSPF      |                       |             |       |             |                  |           |     |      |
|-----------|-----------------------|-------------|-------|-------------|------------------|-----------|-----|------|
| Instances | Interface Templates   | Interfaces  | Areas | Area Ranges | Static Neighbors | Neighbors | LSA |      |
| + - [     | <pre></pre>           |             |       |             |                  |           |     | Find |
| Name      | Version               | VRF         | F     | Router ID   |                  |           |     | -    |
| 🚦 ospf    | instance-1 2          | main        | 1     | 92.168.30.1 |                  |           |     |      |
|           |                       |             |       |             |                  |           |     |      |
|           |                       |             |       |             |                  |           |     |      |
|           |                       |             |       |             |                  |           |     | 1    |
| 0.005     |                       |             |       |             |                  |           |     |      |
| OSPF      |                       |             |       | 1           |                  |           |     |      |
| Instances | Interface Templates   | Interfaces  | Areas | Area Ranges | Static Neighbors | Neighbors | LSA |      |
| + -       | v 🛛 🖻 🍸               |             |       |             |                  |           |     | Find |
| Nam       | e 🗠 Instance          | Area        | ID    | Туре        |                  |           |     | -    |
| 0         | spf-area-0 ospf-insta | nce-1 0.0.0 | .0    | default     |                  |           |     |      |
|           |                       |             |       |             |                  |           |     |      |
|           |                       |             |       |             |                  |           |     |      |

| OSPF      |                  |                 |          |          |      |             |        |      |          |     |           |    | × |
|-----------|------------------|-----------------|----------|----------|------|-------------|--------|------|----------|-----|-----------|----|---|
| Instances | Interface Templa | ates Interfaces | Areas    | Area Ran | ges  | Static Neig | ghbors | Neig | ghbors   | LSA |           |    |   |
| + -       | ~ × 🖻 [          | T               |          |          |      |             |        |      |          |     | Fit       | nd |   |
| # In      | terfaces         | Area            | Networks |          | Net  | work Type   | Cost   |      | Priority |     | Authentic |    | - |
| 0         |                  | ospf-area-0     |          |          | broa | dcast       |        | 1    |          | 128 |           |    |   |
|           |                  |                 |          |          |      |             |        |      |          |     |           |    |   |
|           |                  |                 |          |          |      |             |        |      |          |     |           |    |   |
|           |                  |                 |          |          |      |             |        |      |          |     |           |    |   |

| OSPF                    |         |            |         |      |          |               |       |           |     |      |
|-------------------------|---------|------------|---------|------|----------|---------------|-------|-----------|-----|------|
| Instances Interface Ter | nplates | Interfaces | Areas   | Are  | a Ranges | Static Neight | oors  | Neighbors | LSA |      |
| 7                       |         |            |         |      |          |               |       |           |     | Find |
| Address                 | A A     | rea        | Instanc | e ID | State    | Cost          | Prior | ity       |     |      |
| 📑 10.106.3.2%ether1     | 0       | spf-area-0 |         | 0    | bdr      | 1             |       | 128       |     |      |
| 🚦 10.107.2.2%ether2     | 0       | spf-area-0 |         | 0    | bdr      | 1             |       | 128       |     |      |
| 📑 192.168.30.1%ether    | 4 o:    | spf-area-0 |         | 0    | dr       | 1             |       | 128       |     |      |
|                         |         |            |         |      |          |               |       |           |     |      |

| OSP | F       |       |             |      |            |       |             |                  |           |     |          |
|-----|---------|-------|-------------|------|------------|-------|-------------|------------------|-----------|-----|----------|
| Ins | tances  | Inter | face Templa | tes  | Interfaces | Areas | Area Ranges | Static Neighbors | Neighbors | LSA |          |
| 7   |         |       |             |      |            |       |             |                  |           |     | Find     |
|     | Instanc | e ∆   | Area        | Addr | ess        | Sta   | ate         | State Changes    |           |     | <b>~</b> |
| D   | sp osp  | f-i   | ospf-area-0 | 10.1 | 06.3.1     | Fu    |             | 6                |           |     |          |
| D   | sp 🖥    | fi    | ospf-area-0 | 10.1 | 07.2.1     | Fu    |             | 6                |           |     |          |
|     |         |       |             |      |            |       |             |                  |           |     |          |

| OSPF  |                      |               |            |              |               |             |         |          |      |   |
|-------|----------------------|---------------|------------|--------------|---------------|-------------|---------|----------|------|---|
| Insta | inces Interface Temp | plates Interf | aces Areas | Area Ranges  | Static Neighb | ors Neighbo | ors LSA |          |      |   |
| 7     |                      |               |            |              |               |             |         |          | Find |   |
|       | Instance /           | Area          | Туре       | Originator   | ID            | Link        | Link In | Sequence | Age  | - |
| D     | spf-instance-1       | ospf-area-0   | network    | 192.168.10.1 | 10.106.3.1    |             | 0       | 80000001 | 91   |   |
| D     | spf-instance-1       | ospf-area-0   | network    | 192.168.20.1 | 10.107.2.1    |             | 0       | 8000001  | 95   |   |
| D     | ospf-instance-1      |               | external   | 192.168.10.1 | 0.0.0.0       |             | 0       | 8000003  | 428  |   |
| D     | ospf-instance-1      | ospf-area-0   | network    | 192.168.10.1 | 10.105.1.1    |             | 0       | 8000002  | 1075 |   |
| D     | ospf-instance-1      | ospf-area-0   | router     | 192.168.20.1 | 192.168.20.1  |             | 0       | 8000007  | 96   |   |
| D     | ospf-instance-1      | ospf-area-0   | router     | 192.168.10.1 | 192.168.10.1  |             | 0       | 80000011 | 91   |   |
| DS    | spf-instance-1       | ospf-area-0   | router     | 192.168.30.1 | 192.168.30.1  |             | 0       | 8000006  | 48   |   |
|       |                      |               |            |              |               |             |         |          |      |   |

## 11. Tablice routingu poszczególnych routerów

Mikro1

| Sadmin@50:00:00:01:   | 00:00 (Mikro1) - WinBox (64bit) v7.16 on CHR QEMU                                                           | Standard PC (i440FX + PIIX, 1996) (x86_64) —                                                                                                    | o x                            |
|-----------------------|----------------------------------------------------------------------------------------------------|----------------------------------------------------------------------------------------------------|--------------------------------|
| Session Settings Dash | hboard                                                                                                    |                                                                                                    |                                |
| Safe Mode             | Session: 50:00:00:01:00:00                                                                                  |                                                                                                    |                                |
| ✓ Quick Set           | Address List                                                                                                | Route List                                                                                                    |                                |
| WireGuard     Bridge  | Address / Network Int ▼<br>D + 192.168.200.129/24 192.168.200.0 ether1                                      | Dat. Address / Gateway /                                                                                                    | Dis Rout ▼                     |
|                       | + 10.105.1.1/30 10.105.1.0 ether2<br>+ 10.106.3.1/30 10.106.3.0 ether3<br>+ 10.106.3.1/30 10.106.3.0 ether4 | DAC ▶ 10.105.1.0/30 ether3<br>DAC ▶ 10.106.3.0/30 ether3<br>DAC ▶ 10.106.3.0/30 ether3                                                                                                | 0 main<br>0 main<br>110 main   |
|                       | 4 items                                                                                                    | D/A0+         10.107.2.0/30         10.105.1.2%ether2           DA0+         10.107.2.0/30         10.106.3.2%ether3           DAC         192.168.10.0/24         ether4             | 110 main<br>0 main             |
| Routing     System    |                                                                                                    | J         DAo         192.168.20.0/24         10.105.1.2%ether2           DAo         192.168.30.0/24         10.106.3.2%ether3           DAC         192.168.200.0/24         ether1 | 110 main<br>110 main<br>0 main |
| Tools                 |                                                                                                    |                                                                                                    | •                              |
| More N                |                                                                                                    | 9 items out of 19                                                                                                    |                                |

### Mikro2

| 0        | admin@50:00:0 | )0:02:    | 00:03 (Mikro2) via 50:00:00:01:00:00 - WinBox (64bit) | v7.16 on CHR | QEMU Standard PC | (i440FX —         |          | ×    |
|----------|---------------|-----------|-------------------------------------------------------|--------------|------------------|-------------------|----------|------|
| Ses      | sion Settings | Das       | hboard                                                |              |                  |                   |          |      |
| Ю        | Ca Safe Mod   | le        | Session: 50:00:00:02:00:03                            |              |                  |                   |          |      |
|          | Vick Set      |           | Address List                                          | Route List   |                  |                   |          | ×    |
|          | Interfaces    |           |                                                       | + -          | <pre></pre>      | Find              | all      | ₹    |
|          | 🚯 WireGuard   |           | Address 🔺 Network Interf 🔻                            |              | Dst. Address     | Gateway           | Dis Rout | -    |
|          | St Bridge     |           | + 10.105.1.2/30 10.105.1.0 ether1                     | DAo          | 0.0.0/0          | 10.105.1.1%ether1 | 110 main |      |
|          | ang binage    |           | + 10.107.2.1/30 10.107.2.0 ether2                     | DAC          | 10.105.1.0/30    | ether1            | 0 main   | - 11 |
|          | Te bbb        |           | + 192.168.20.1/24 192.168.20.0 ether4                 | DAo          | 10.106.3.0/30    | 10.105.1.1%ether1 | 110 main | - H  |
| $\times$ | 255 IP        | $\sim$    |                                                       | DAo+         | 10.106.3.0/30    | 10.107.2.2%ether2 | 110 main | - H  |
| 0        | VE ID.C       | N.        | 3 items                                               | DAC          | 10.107.2.0/30    | ether2            | 0 main   |      |
| 띋        | TE NO         |           |                                                       | DAo          | 192.168.10.0/24  | 10.105.1.1%ether1 | 110 main | - H. |
| ÷        | MPLS          |           |                                                       | DAC          | 192.168.20.0/24  | ether4            | 0 main   |      |
| $\leq$   | T Routing     | Þ         |                                                       | DAo          | 192.168.30.0/24  | 10.107.2.2%ether2 | 110 main |      |
| S        | System        | ·         |                                                       | DAo          | 192.168.200.0/24 | 10.105.1.1%ether1 | 110 main |      |
| 2<br>C   | X Tools       | Þ         |                                                       | •            |                  |                   |          | •    |
| ute      | Windows       | $\square$ |                                                       | 9 items out  | t of 19          |                   |          |      |
| Ro       | More          | Þ         |                                                       |              |                  |                   |          |      |

Mikro3

| 0       | 🔘 admin@50:00:00:03:00:03 (Mikro3) via 50:00:00:01:00:00 - WinBox (64bit) v7.16 on CHR QEMU Standard PC (i440FX + 🛛 🗙 |              |                                                                      |                                                     |                                      |   |           |                                                                                                    |                                                                                  |                                  |                                      |  |  |
|---------|----------------------------------------------------------------------------------------------------|--------------|----------------------------------------------------------------------|-----------------------------------------------------|--------------------------------------|---|-----------|----------------------------------------------------------------------------------------------------|----------------------------------------------------------------------------------|----------------------------------|--------------------------------------|--|--|
| Ses     | sion Settings                                                                                                    | Dasł         | board                                                                |                                                     |                                      |   |           |                                                                                                    |                                                                                  |                                  |                                      |  |  |
| Ю       | Ca Safe Mod                                                                                                    | le           | Session: 50:00:00:03:00:03                                           |                                                     |                                      |   |           |                                                                                                    |                                                                                  |                                  |                                      |  |  |
|         | <ul> <li>Quick Set</li> <li>WiFi</li> <li>Interfaces</li> </ul>                                                       |              | Address List                                                         | 7                                                   | D<br>Find                            | × | Ro        | ıte List                                                                                                    | Find                                                                             | a                                |                                      |  |  |
| X       | WireGuard     Bridge     PPP     IP                                                                                   | 1            | Address /<br>+ 10.106.3.2/30<br>+ 10.107.2.2/30<br>+ 192.168.30.1/24 | Network<br>10.106.3.0<br>10.107.2.0<br>192.168.30.0 | Interf<br>ether1<br>ether2<br>ether4 |   |           | Dst. Address /<br>0.0.0.0/0<br>10.105.1.0/30<br>10.105.1.0/30<br>10.106.3.0/30<br>10.106.3.0/30                                        | Gateway<br>10.106.3.1%ether1<br>10.106.3.1%ether1<br>10.107.2.1%ether2<br>ether1 | Distan<br>110<br>110<br>110<br>0 | Rout<br>main<br>main<br>main<br>main |  |  |
| 5 WinBo | MPLS<br>Routing                                                                                                    | →<br>→<br>→  | 1 sitems                                                             |                                                     |                                      |   |           | <ul> <li>10.107.2.0730</li> <li>192.168.10.0/24</li> <li>192.168.20.0/24</li> <li>192.168.30.0/24</li> <li>192.168.200.0/24</li> </ul> | etner2<br>10.106.3.1%ether1<br>10.107.2.1%ether2<br>ether4<br>10.106.3.1%ether1  | 110<br>110<br>0<br>110           | main<br>main<br>main<br>main<br>main |  |  |
| outerOS | Vindows                                                                                                    | → <u>→</u> → |                                                                      |                                                     |                                      |   | ♦<br>9 it | ems out of 19                                                                                                    |                                                                                  |                                  | •                                    |  |  |
| Ř       |                                                                                                    |              |                                                                      |                                                     |                                      |   |           |                                                                                                    |                                                                                  |                                  |                                      |  |  |

12. Konfiguracja sieci została ustabilizowana. Wszystkie komputery w poszczególnych sieciach (Komp1 – Komp3) powinny poprawnie się komunikować z siecią Internet i pomiędzy sobą

```
🛃 Komp1
                                                                          \times
Build time: Feb 22 2024 06:25:41
Copyright (c) 2007-2015, Paul Meng (mirnshi@gmail.com)
Copyright (c) 2021, Alain Degreffe (alain.degreffe@eve-ng.net)
All rights reserved.
VPCS is free software, distributed under the terms of the "BSD" licence.
Source code and license can be found at vpcs.sf.net.
For more information, please visit wiki.freecode.com.cn.
Modified version for EVE-NG.
Press '?' to get help.
VPCS> dh
DORA IP 192.168.10.254/24 GW 192.168.10.1
VPCS> ping 1.1.1.1
84 bytes from 1.1.1.1 icmp seq=1 tt1=51 time=13.963 ms
84 bytes from 1.1.1.1 icmp_seq=2 tt1=51 time=12.068 ms
84 bytes from 1.1.1.1 icmp_seq=3 tt1=51 time=11.401 ms
84 bytes from 1.1.1.1 icmp seq=4 ttl=51 time=11.471 ms
84 bytes from 1.1.1.1 icmp_seq=5 ttl=51 time=11.387 ms
VPCS>
```

```
🞤 Komp2
                                                                         ×
Build time: Feb 22 2024 06:25:41
Copyright (c) 2007-2015, Paul Meng (mirnshi@gmail.com)
Copyright (c) 2021, Alain Degreffe (alain.degreffe@eve-ng.net)
All rights reserved.
VPCS is free software, distributed under the terms of the "BSD" licence.
Source code and license can be found at vpcs.sf.net.
For more information, please visit wiki.freecode.com.cn.
Modified version for EVE-NG.
Press '?' to get help.
VPCS> dh
DORA IP 192.168.20.254/24 GW 192.168.20.1
VPCS> ping 8.8.8.8
84 bytes from 8.8.8.8 icmp_seq=1 tt1=109 time=26.596 ms
84 bytes from 8.8.8.8 icmp seq=2 ttl=109 time=26.421 ms
84 bytes from 8.8.8.8 icmp_seq=3 ttl=109 time=26.171 ms
84 bytes from 8.8.8.8 icmp_seq=4 ttl=109 time=26.032 ms
84 bytes from 8.8.8.8 icmp_seq=5 ttl=109 time=26.149 ms
VPCS>
```

```
🛃 Komp3
```

```
\times
Copyright (c) 2007-2015, Paul Meng (mirnshi@gmail.com)
Copyright (c) 2021, Alain Degreffe (alain.degreffe@eve-ng.net)
All rights reserved.
VPCS is free software, distributed under the terms of the "BSD" licence.
Source code and license can be found at vpcs.sf.net.
for more information, please visit wiki.freecode.com.cn.
Modified version for EVE-NG.
Press '?' to get help.
VPCS> dh
DORA IP 192.168.30.254/24 GW 192.168.30.1
VPCS> ping onet.pl
onet.pl resolved to 65.9.95.55
84 bytes from 65.9.95.55 icmp seq=1 ttl=238 time=11.922 ms
84 bytes from 65.9.95.55 icmp seq=2 ttl=238 time=12.048 ms
84 bytes from 65.9.95.55 icmp seq=3 ttl=238 time=12.003 ms
84 bytes from 65.9.95.55 icmp seq=4 ttl=238 time=12.092 ms
84 bytes from 65.9.95.55 icmp_seq=5 ttl=238 time=12.103 ms
VPCS>
```

```
🗬 Komp2
                                                                          ×
84 bytes from 8.8.8.8 icmp seq=1 ttl=109 time=26.596 ms
84 bytes from 8.8.8.8 icmp seq=2 ttl=109 time=26.421 ms
84 bytes from 8.8.8.8 icmp seq=3 ttl=109 time=26.171 ms
84 bytes from 8.8.8.8 icmp seq=4 ttl=109 time=26.032 ms
84 bytes from 8.8.8.8 icmp seq=5 ttl=109 time=26.149 ms
VPCS> ping 192.168.30.254
84 bytes from 192.168.30.254 icmp seq=1 ttl=62 time=1.203 ms
84 bytes from 192.168.30.254 icmp seq=2 ttl=62 time=1.155 ms
84 bytes from 192.168.30.254 icmp seq=3 ttl=62 time=1.176 ms
84 bytes from 192.168.30.254 icmp_seq=4 ttl=62 time=1.201 ms
84 bytes from 192.168.30.254 icmp_seq=5 ttl=62 time=1.301 ms
VPCS> ping 192.168.10.254
84 bytes from 192.168.10.254 icmp_seq=1 ttl=62 time=2.199 ms
84 bytes from 192.168.10.254 icmp seq=2 ttl=62 time=1.166 ms
84 bytes from 192.168.10.254 icmp_seq=3 ttl=62 time=1.103 ms
84 bytes from 192.168.10.254 icmp_seq=4 ttl=62 time=1.406 ms
84 bytes from 192.168.10.254 icmp_seq=5 ttl=62 time=1.084 ms
VPCS>
```

13. Wykonaj polecenie TRACE z komputera 1 do komputerów 2 i 3.

Sprawdzisz przez które routery wykonywane jest połączenie.

z Komp1 do Komp3

| VPCS> | trace 192.168.30.254 -P 1                                  |
|-------|------------------------------------------------------------|
| trace | to 192.168.30.254, 8 hops max (ICMP), press Ctrl+C to stop |
| 1     | 192.168.10.1 0.559 ms 0.473 ms 0.255 ms                    |
| 2     | 10.106.3.2 0.770 ms 0.678 ms 0.649 ms                      |
| 3     | 192.168.30.254 1.018 ms 1.084 ms 1.122 ms                  |

przez Mikro1 - Ether4 (192.168.10.1) następnie Mikro3 - Ether1 (10.106.3.2)

z Komp1 do Komp2

```
VPCS> trace 192.168.20.254 -P 1
trace to 192.168.20.254, 8 hops max (ICMP), press Ctrl+C to stop
1 192.168.10.1 0.560 ms 0.498 ms 0.240 ms
2 10.105.1.2 0.840 ms 0.691 ms 0.662 ms
3 192.168.20.254 2.159 ms 1.078 ms 1.006 ms
```

przez Mikro1 - Ether4 (192.168.10.1) następnie Mikro2 - Ether1 (10.105.1.2)

14. Zgłoś do prowadzącego wykonanie zadania

### Zadanie samodzielne

15. Dodaj kolejny router MikroTik na łączu pomiędzy Mikro2 i Mikro3. Użyj węzła Switch i odpowiednio połącz porty routerów.

(pamiętaj że urządzenia Mikro2 i Mikro3 muszą być **wyłączone** w momencie przepinania łączy!!)

16. Utwórz Mikro4 i dla sieci za tym routerem nadaj adres IP 192.168.40.1/24

17. Ustaw odpowiednią adresację na portach eth2 routerów Mikro2, Mikro3, Mikro4

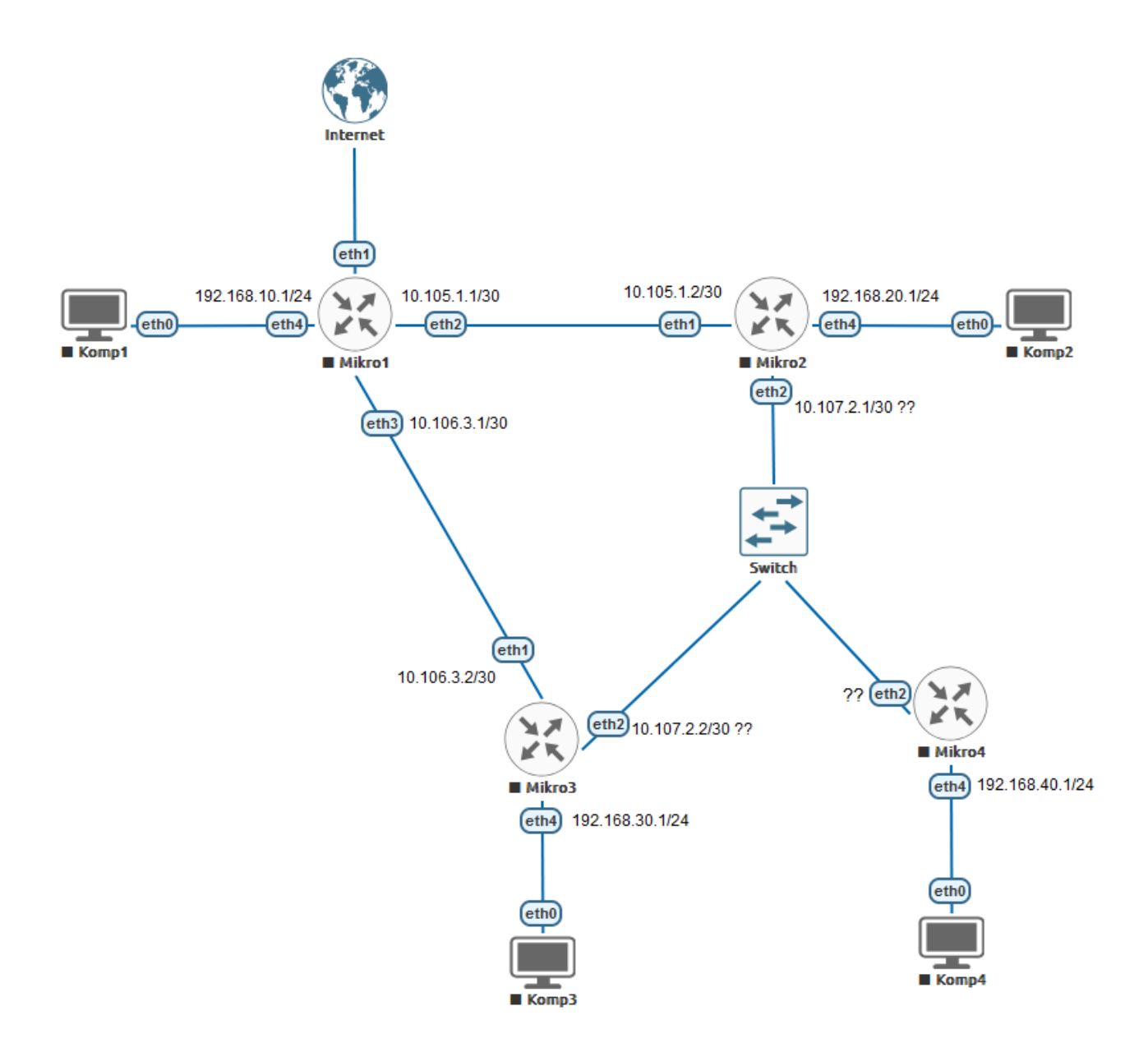